# **TRAINING HAND BOOK**

TVS 🗡

# NOTICE

All information including in this publication is based on the latest product information available at the time of approval from printing

All the illustrations given in this manual may vary from the actual vehicles

**TVS MOTOR COMPANY LIMITED** reserves the right to make changes at any time without prior notice and without any obligations what so ever

No parts of this publication should be reproduced without written permission from **TVS MOTOR COMPANY LIMITED** 

#### CONTENTS

#### DESCRIPTION PAGE NO View of NTORQ 125 1 Feature of NTORQ 125 2 Technical specification 22 Dimension and weight 22 Engine 22 Transmission 22 Chassis 22 Electrical 23 Capacity 23 Periodic maintance 24 Lubrication schedule 25 Service schedule 25 26 Electrical system Electrical component 28 Mandatary job in LH & RH jobs 29 Activity 30

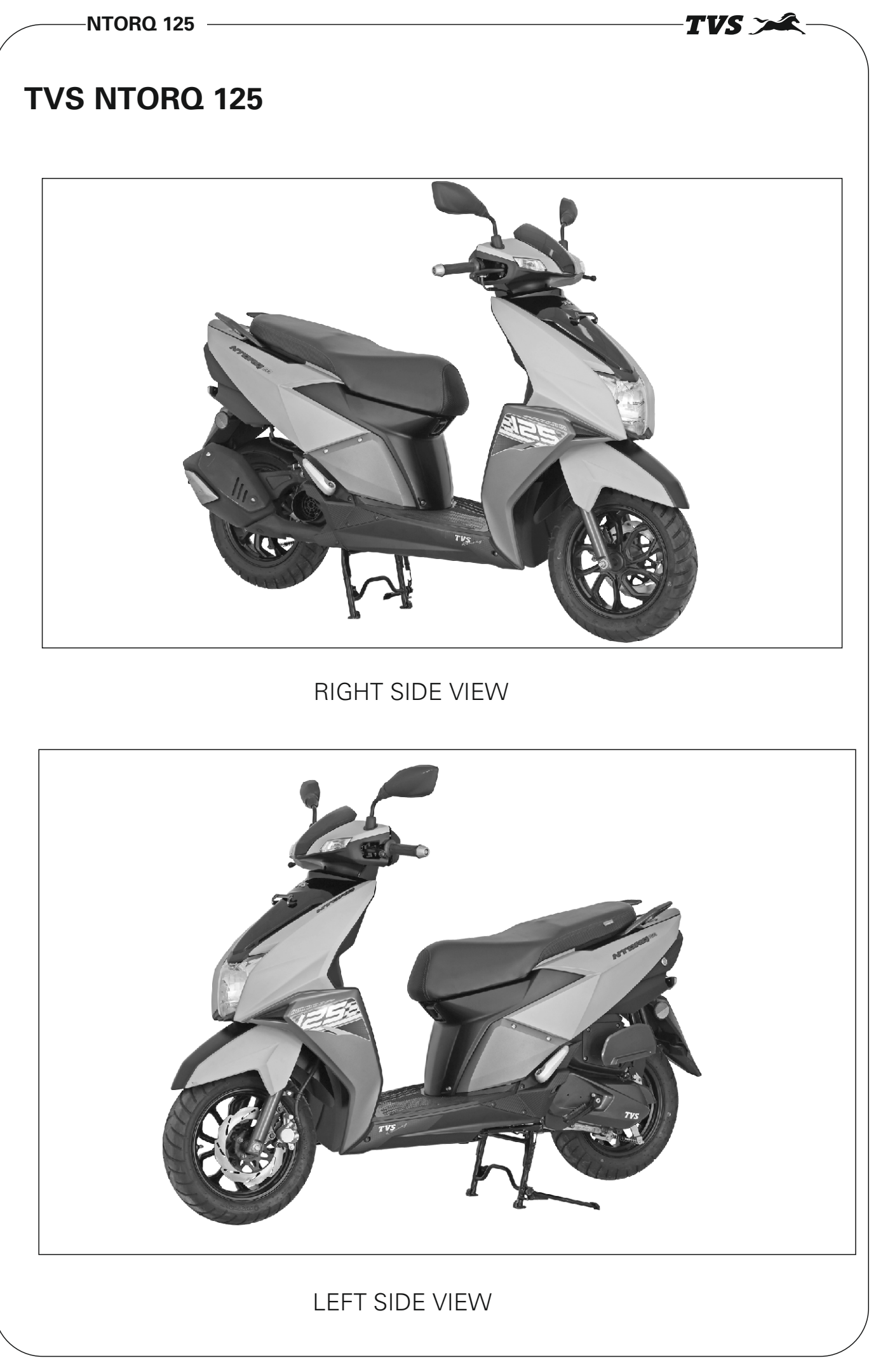

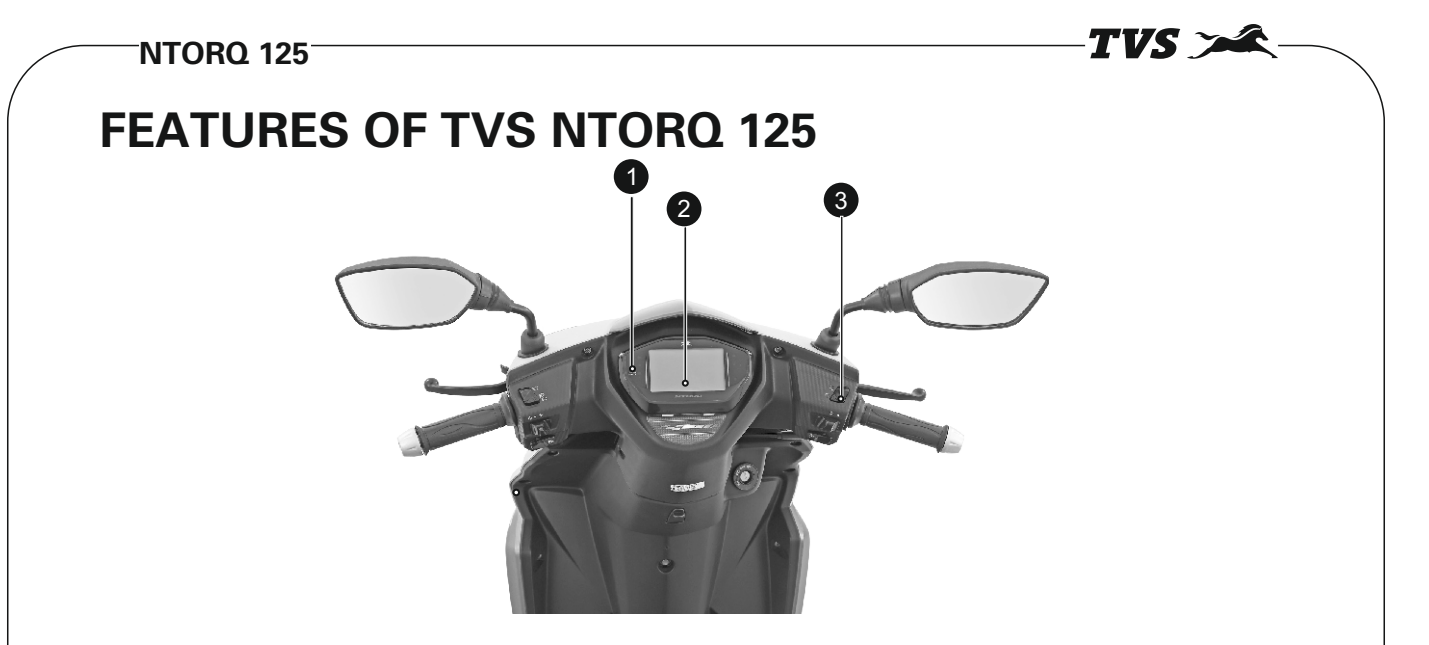

## 1) FULLY DIGITAL SPEEDOMETER - SMART CONNECT -BLUETOOTH CONNECTIVITY

The scooter is fitted with full digital speedometer. This first in class speedometer housing of your scooter. The speedometer of scooter has a inbuilt bluetooth connectivity through which you can connect your android smart phone to access features like CALLER ID and SMS notification on speedometer and ride status share last parked location on your android smart phone.

#### 2) ECONOMETER

Your scooter's speedometer has an 'ECONOMETER' witch indicates weather you are riding in economy mode or power mode. This is an unique feature of your scooter which guides you to ride your scooter fuel efficiently

# 3) ENGINE KILL SWITCH

Engine kill switch is an another unique feature which hallows to shut the engine without switching OFF the ignition.

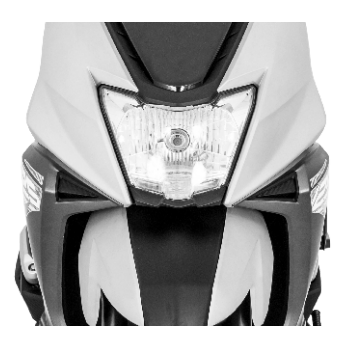

#### HEADLAMP WITH DRL

Your scooter has a brightest Headlamp with multi Focal reflector and halogen bulb for better visibility. It also has a stylish 'Day Running Lamp' Day -DRL at the bottom

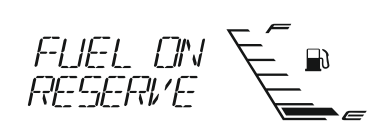

#### LOW FUEL INDICATOR

'LOW FUEL INDICATOR' is yet another unique feature of scooter which indicates you to refill the fuel when the fuel in tank goes below the minimum safe level

#### PETAL DISC BRAKE

Your scooter is fitted with '220 mm Roto - Petal Disc' at the front for effective braking and safe riding even at higher speeds.

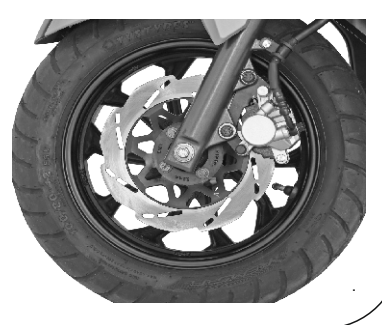

# **FEATURES OF TVS NTORO 125**

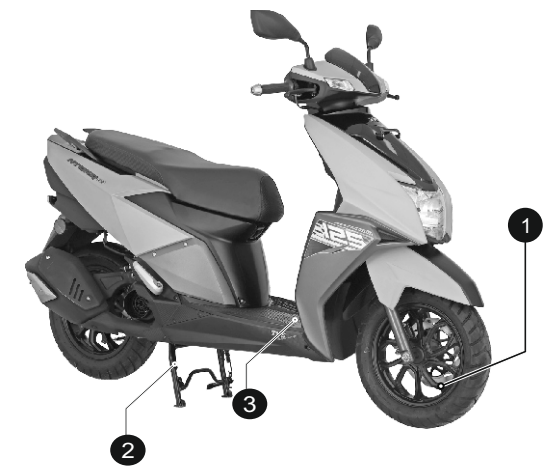

## 1) DIAMOND - CUT ALLOY WHEELS

The scooter has sporty diamond cut alloy wheels

## 2) PATENTED E-Z CENTRE STAND

'E-Z Centre Stand' of your scooter reduces the effort required to place the scooter on stand.

## 3) TEXTURED FLOORBOARD

Your scooter comes with a stylish textured floor board.

**AUTO-CHOKE** The auto-choke helps your scooter start effortlessly even in cold weather

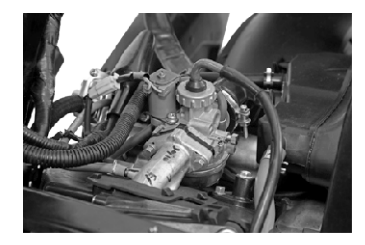

#### LED TAIL LAMP-CUM -BRAKE LAMP

Your scooter has a 'LED Tail lamp-cum-brake lamp'for better visibility and stylish looks.

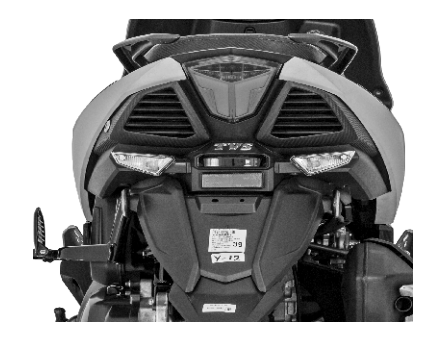

TVS

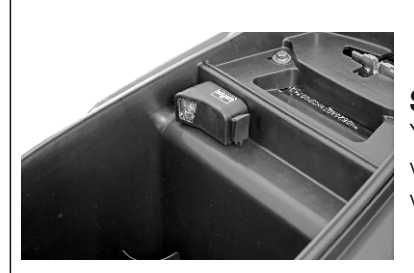

# SMART PHONE CHARGER AND UTILITY BOX LIGHT

Your scooter has a 'Smart Phone Charger' enable to charge your mobile phone when you are travelling. The 'Utility Box Light' which lights up the utility box whenever the seat is open.

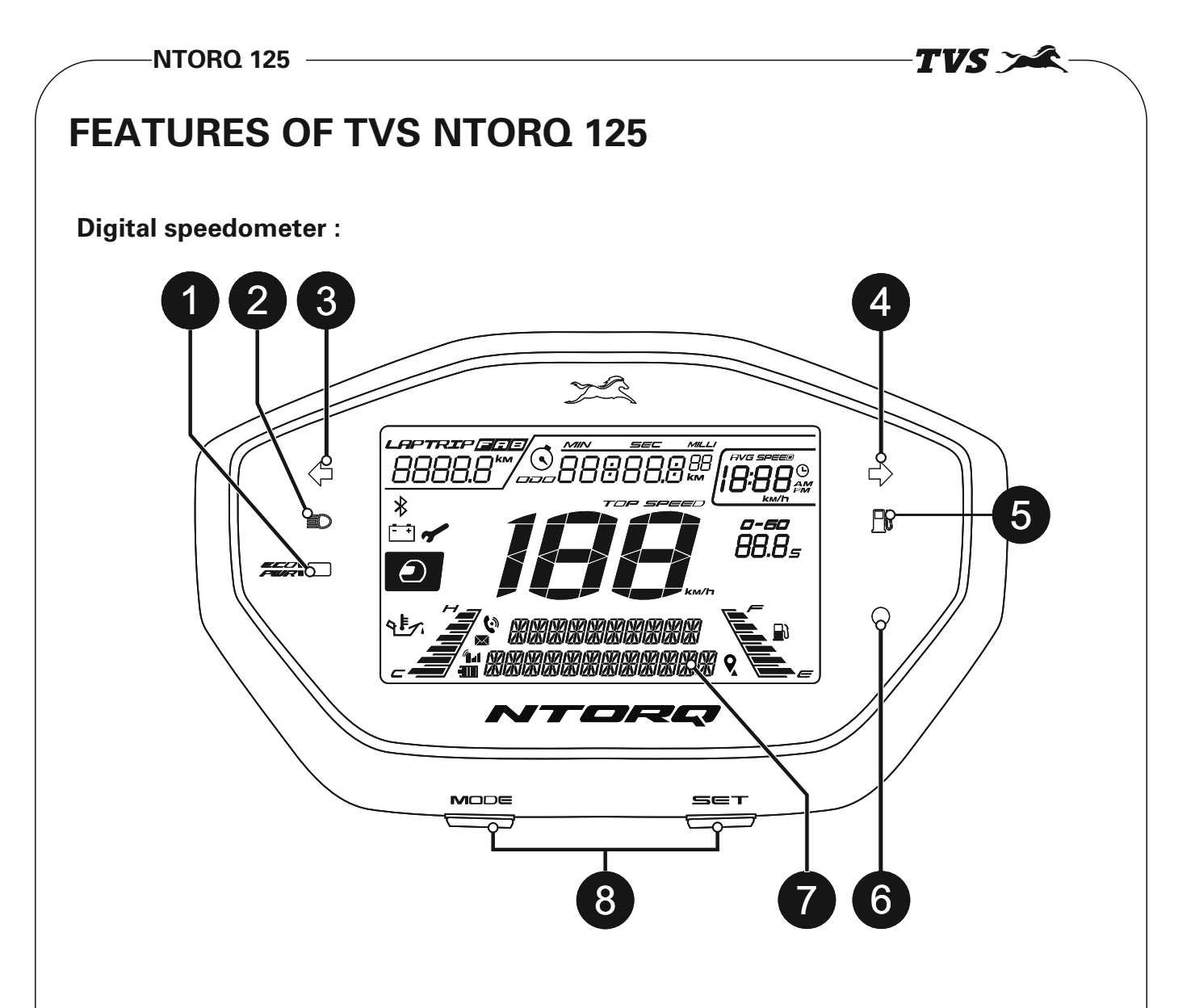

#### 1. Economy and power indicator

Eco indicator (green lamp) indicates that the vehicle is running in economy mode which gives better fuel economy.Power indicator (amber lamp) indicates that the vehicle is running in power mode which results in reduced fuel economy.This indicator glows only when the engine is ON.

#### 2. High beam indicator lamp ( $_{\text{ID}}$ )

Glows when the head lamp is activated in high beam.

#### 3. Turn signal indicator left ( <= )

Flashes when the 'left' side turn signal indication is activated.

#### 4. Turn signal indicator right ( $\Rightarrow$ )

Flashes when the 'right' side turn signal indication is activated.

#### 5.Low fuel indication ( 🖻 )

The low fuel indicator glows when the fuel level reaches to reserve fuel level and a message '**FUEL ON RESERVE**' If the fuel level reaches empty level, the low fuel indicator continues to glow and a message '**FUEL EMPTY**'

#### 6. Smart-connect Notification LED

A green colour LED indicator glows and indicates whenever there is an incoming call or message received by the 'Smart Phone' paired with your TVS NTORQ 125.speeometer

-04-

#### 7. Alpha numeric display

The customized alpha-numeric display indicates different modes of instrument cluster, vehicle information and smart-connect related messages, when the ignition key is turned **ON**.

TVS 🛰

4. BT pair mode

#### 8. Mode and Set buttons

Mode button is used to change the connected instrument cluster display to various modes like '**Street mode**', '**Sport mode**', '**Ride stats mode**' etc.

Set button is used to '**set**' or '**erase the stored value**' in various modes.

# **MODE AND SET BUTTONS :**

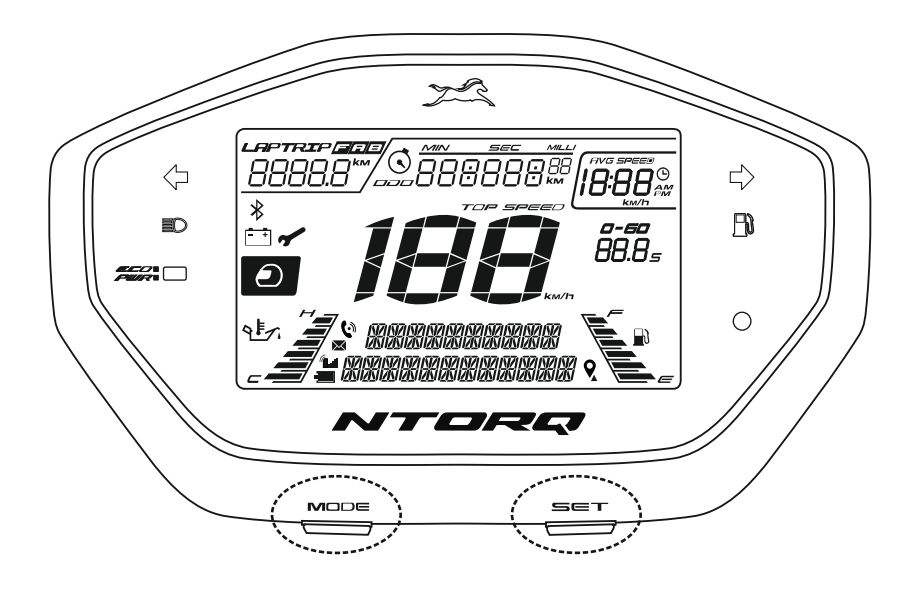

TVS NTORQ 125's connected instrument cluster having five modes and their selection and their work explained below.

3. Ride stats mode

2. Sport mode

- 1. Street mode
- 5. Set clock mode
- 1. Street mode 1a 1h 2 TRIP 352.6  $\langle \neg \rangle$ 98 km  $\Rightarrow$ |*ID:37*% FN Q Ð Ο 1 1 STRF 11 | | ||-2/7 MODE SE С
  - -05-

In street mode, the following features will be displayed on the connected instrument cluster :

- 1a. Odometer
- 1b. Clock
- 1c. Fuel gauge
- 1d. Speedometer
- 1e. Engine temperature gauge
- 1f. Helmet icon
- 1g. Low battery indicator
- 1h. Service reminder
- 1i. Trip A, B and F

# 1a. Odometer

Odometer registers the total distance covered by the vehicle in kilometer.

# 1b. Digital clock

Indicates the time in 12 hour format (AM or PM).

# 1c. Fuel gauge

It indicates the approximate quantity of fuel available in the fuel tank. There are six bars to indicate the quantity of fuel available in the tank

If all six bar shows means fuel in the tank reaches above 5 litre approximately (Full tank)

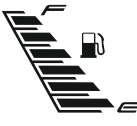

When the fuel reaches half tank (3.3 liters approx.) the fuel gauge displays only three bars as shown.

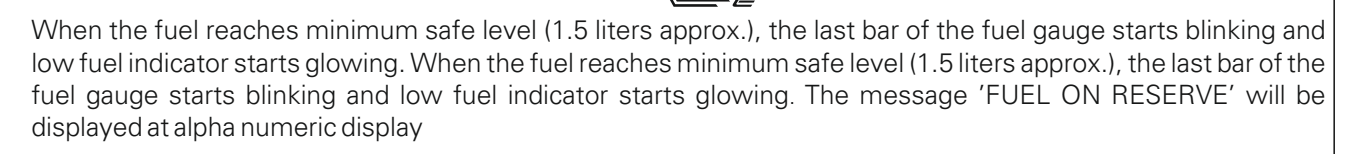

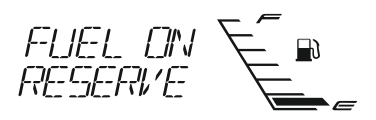

If the fuel level goes below minimum safe level (1.1 liters approx.) 'FUEL EMPTY' message will be displayed at alpha numeric display as shown.

#### 1d. Speedometer

Indicates the vehicle speed in kilometer per hour by default when the ignition is turned ON.

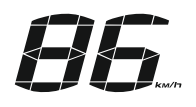

TVS 🟏

#### 1e. Engine temperature gauge

The temperature gauge displays the engine temperature in digital bars. There are six bars to indicate the engine temperature . If the engine temperature raises beyond normal operating temperature then six bar will indication and a diagnostic message show as **'ENGINE WARNING'** in alpha numerical display

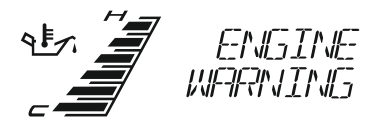

#### 1f. Helmet icon

With every ignition '**ON**', Helmet icon ' <sup>O</sup> ' blinks for **10 seconds** on the left side of the connected instrument cluster to remind the rider to wear a helmet.

#### 1g. Low battery indicator

An icon with battery symbol (-\*) ' glows when the battery charge is too low.

#### 1h. Service reminder

If the service is due, whenever the ignition is turned '**ON**', a icon with spanner symbol '**\***' blinks for **10 seconds** after the self-check cycle of connected instrument cluster and continues to glow till the vehicle is serviced and the reminder is reset.

#### 1i. Trip A and B

In street mode, 'TRIP A' will be displayed by default. Press mode button once to enter 'TRIP B'. To reset any of the trips (A or B), press the 'SET' button more than 3 seconds while display is in the respective trip in vehicle static condition only

#### **Trip** F

This function shows the distance traveled after the low fuel indication symbol ( ) is 'ON' and ' FUEL ON **RESERVE'** message displayed at alpha numeric display.

The display switches automatically to '**TRIP F**' once the low fuel indication is 'ON' and starts counting from 0.0 km.

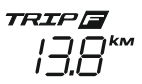

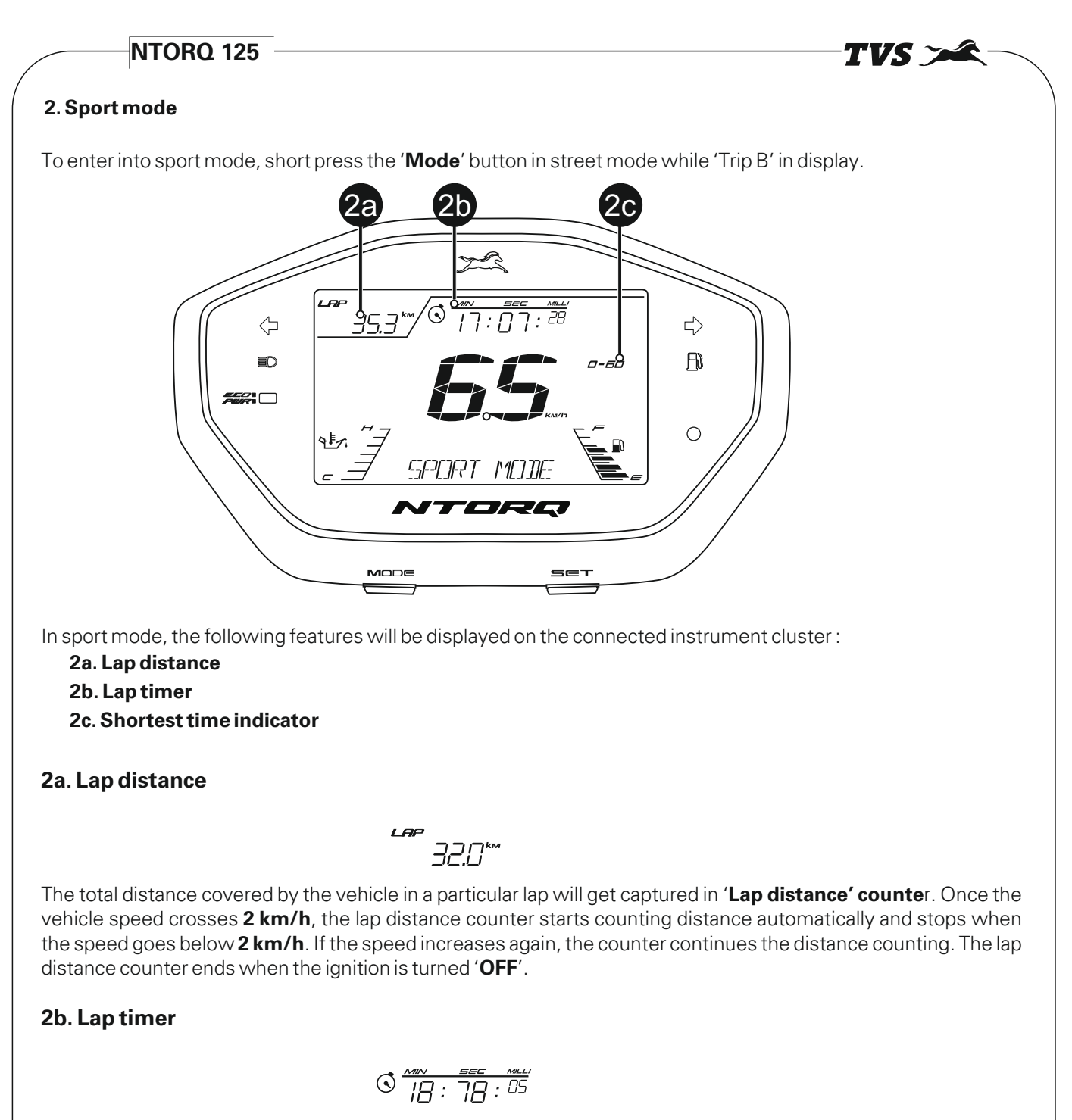

Lap timer is the total time taken by the vehicle for completing a single lap. Similar to lap distance, the lap timer also starts once the vehicle speed crosses **2 km/h** and stops when the speed goes below **2 km/h** indicated by blinking of lap timer '③ ' icon. The lap timer ends when the ignition is turned '**OFF**'

#### 2c. Shortest time indicator

Shortest time indicator records the minimum time taken to reach **60 km/h** from start. The timer starts once the vehicle speed crosses **2 km/h** and the time will be displayed on crossing **60 km/h** speed.

#### 3. Ride stats mode

To enter into ride stats mode, short press the '**Mode**' button in sport mode when the vehicle is static. Following two features are available in ride stats mode.

TVS 🗡

- 3.1. Ride stats last lap
- 3.2. Ride stats best lap

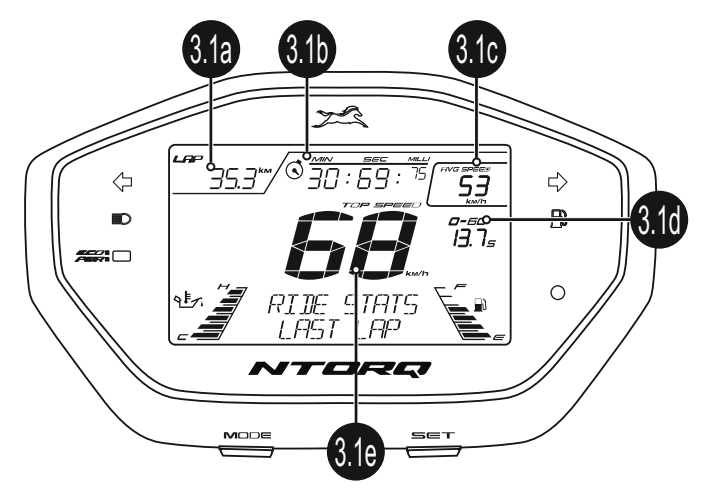

#### 3.1. Ride stats last lap

'**RIDE STATS LAST LAP**' appears by default on entering ride stats mode. The details displayed in this mode are as given below :

- 3.1a. Previous lap distance
- 3.1b. Previous lap timer
- 3.1c. Previous lap average speed
- 3.1d. Previous lap shortest time
- 3.1e. Previous lap top speed

#### 3.1a. Previous race lap distance

Previous race lap distance is the total distance covered by the vehicle in the last lap.

#### 3.1b. Previous race lap timer

Previous race lap timer is the total time taken by the vehicle to complete the last lap.

#### 3.1c. Previous race average speed

Previous race average speed is the average speed of vehicle traveled during last lap.

#### 3.1d. Previous race shortest time

Previous race shortest time is the shortest time taken to reach **0 to 60 km/h** in the last lap. If there are more than one record in the same lap, the best value will be displayed.

#### 3.1e. Previous race top speed

Previous race top speed is the top speed that the vehicle has achieved during last lap.

#### 3.2. Ride stats best lap

To enter '**RIDE STATS BEST LAP**' mode, press '**MODE**' button once in **'RIDE STATS LAST LAP**'. The details in this mode are as given below :

- 3.2a. Best average speed
- 3.2b. Best lap timer
- 3.2c. Best lap distance
- 3.2d. Best top speed
- 3.2e. Best shortest time

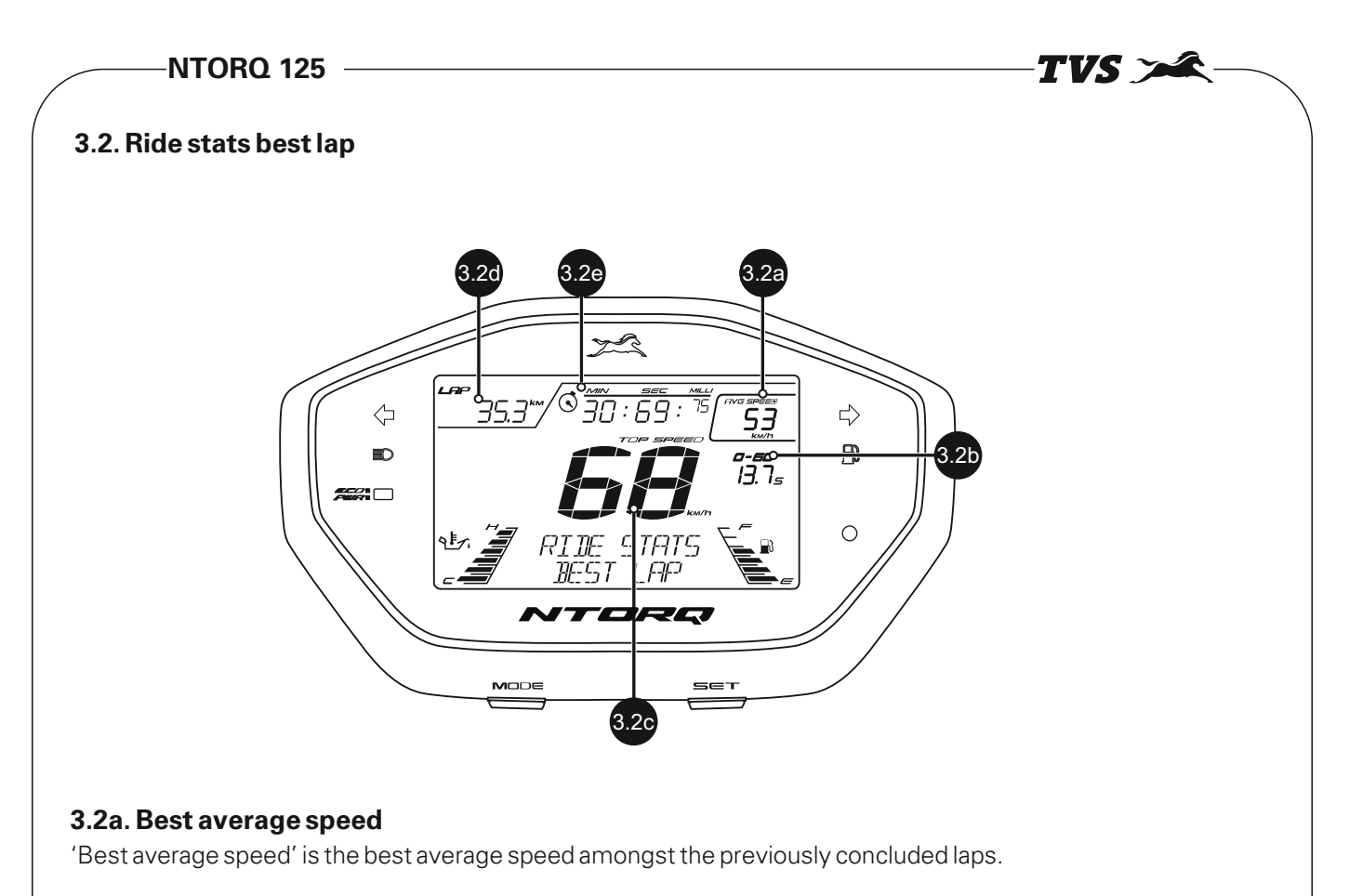

#### 3.2b. Best shortest time

'Best shortest time' is the shortest time taken ever to reach 0 to 60 km/h speed since the time of vehicle purchase or since last reset.

#### 3.2c. Best top speed

'Best top speed' is the highest speed that the vehicle has reached since the time of vehicle purchase or since last reset.

#### 3.2d. Best lap distance

'Best lap distance' is the total distance covered by the vehicle corresponding to the best ever average speed.

#### 3.2e. Best lap timer

'Best lap timer' is the total time taken by the vehicle corresponding to the best ever average speed.

#### 4. BT pair mode

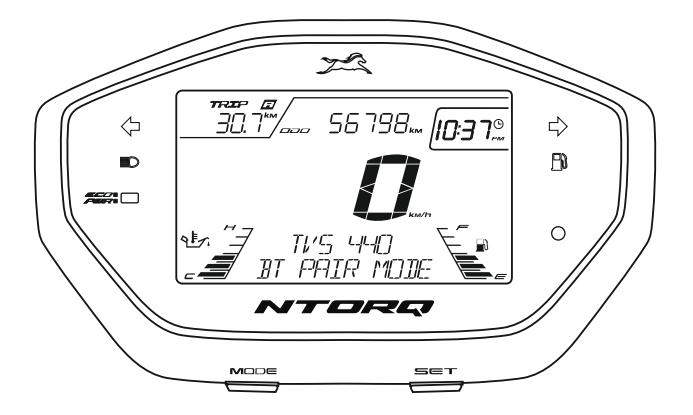

This mode can be entered by pressing 'MODE' button for 5 secs from STREET/SPORT mode.

The connected instrument cluster of yourTVS NTORQ 125 can be connected to your Android<sup>™</sup> smart phone via Bluetooth<sup>®</sup> through a **TVS NTORQ** app which can be downloaded from Google Play.

# NTORQ 125 -

#### 5. Set clock mode

To enter the set clock mode, press 'Mode' button for more then 5 secs in Bluetooth paring mode. The digital clock starts blinking once the connected instrument cluster enters the set clock mode.

TVS 🍃

- Press the '**Mode**' button while the digital clock is blinking. The hour digits of clock starts blinking and enables you to change the hours.
- Press the '**Set**' button to increase the hours while hour digits are blinking.

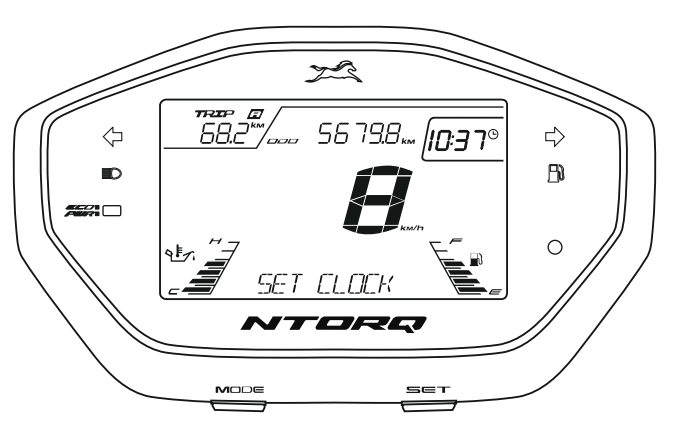

- On pressing the 'Mode' button again the hours gets set and the minute digits starts blinking.
- Now, press the 'Set' button to increase the minutes while minute digits are blinking.
- Once again press the 'Mode' button so the minutes of the clock is set and the hours format 'AM' or 'PM' starts blinking.
- Press the 'Set' button to change the hour format either to set 'AM' or 'PM'.
- Press the 'Mode' button once again to set clock and wait for 5 sec to come out of set clock mode.

#### **TVS NTORQ APP**

This smart phone app is available in the Google Play for your TVS NTORQ 125 and it can be installed in your Android smart phone. This dedicated mobile app of your TVS NTORQ 125 can be downloaded from the Google Play by searching the key word '**TVS NTORQ**'.

#### Note

This smart phone app is compatible only for the smart phones with Android OS version Kitkat (4.4) and above and the Bluetooth version 4.0 and above.

Android and Google Play are trademarks of Google LLC.

#### Home screen

The home screen of your TVS NTORQ 125's mobile app has the following icons in it.

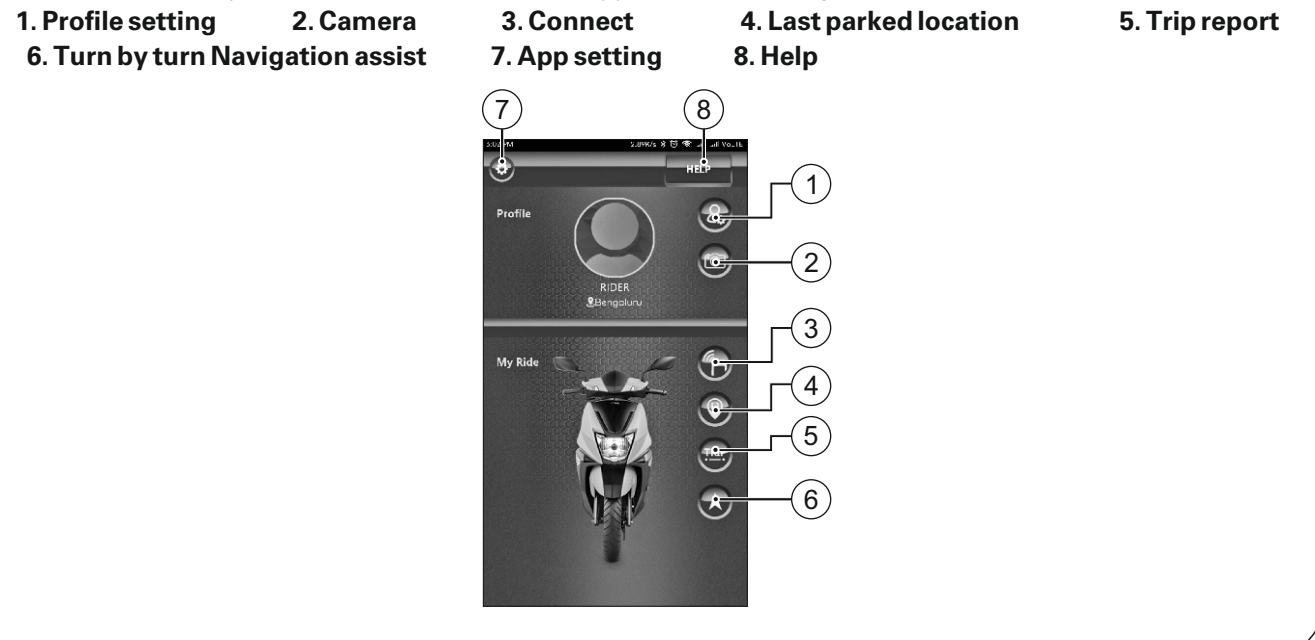

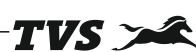

# 1. Profile setting

By clicking profile setting ' (B) ' icon in app, you can customize the profile name in the app. This name will be automatically synced with your vehicle's connected instrument cluster on pairing your mobile. The welcome message will change from 'HELLO RIDER' to 'HELLO (your profile name)'.

Your current location will be updated automatically by third party Map provider when your GPS and mobile data connection is good or it can be fed in-case of no Internet or GPS connection.

## 2. Camera

By clicking camera () icon in app. your smart phone's camera opens and you can click a picture and set as a profile picture of your app.

#### 3. Connect

By clicking the connect ' () icon in app, you can connect the smart phone with the vehicle's connected instrument cluster via Bluetooth.

#### First time Bluetooth paring

To pair your Android smart phone with your TVS NTORQ 125's via Bluetooth, for the first time, follow the procedure as described below :

- 1 Switch 'ON' the vehicle.
- 2. Change the connected instrument cluster mode to 'BT pair mode
- 3. Open the app and long press connect ' icon, ensure the smart phone is near to the vehicle and open the app.
- 4. A confirmation dialogue box opens in the app and asks if connection to a new vehicle is to be initiated. Press 'YES' to search.
- 5. The app searches for all Bluetooth devices nearby and displays the list of devices available.
- 6. The connected instrument cluster's Bluetooth name is prefixed by TVS and followed by minimum one and maximum six alpha-numeric digits. Ex : 'TVS440'
- 7. Now, select the 'TVS440' in app to initiate the pairing process. The Bluetooth icon ' ≯' is connected with instrument cluster and starts blinking and the alpha-numeric display will display the name of paired mobile device Ex: 'PAIRING PHONE'.

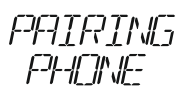

8. A Bluetooth pair key will be generated and displayed in your smart phone's screen. Now accept the request in app to complete the pairing procedure. On pairing, the alpha-numeric display of connected instrument cluster displays 'CONNECTION SUCCESSFUL' message for 3 secs . Additionally phone's battery icon and signal strength icon will be displayed on connected instrument cluster. After successful connection, inside the app the connect icon color will also illuminate to indicate that you are connected .

#### Conditions to re-initiate first time pairing:

First time pairing to be repeated if any of bellow conditions occurs:

- 1. Whenever the battery of the vehicle is disconnected or when the fuse is blown and replaced.
- 2. When the Bluetooth settings of your smart phone are reset or when the vehicle's Bluetooth is manually modified or when 'factory reset' is done on your smart phone.
- 3. Whenever the app is uninstalled or if storage settings of the app is modified or cleared.
- 4. If the first pair key is missed (consequent pair key requests will appear in your phone within few seconds).
- 5. When master reset is done on the smart phone.

## NTORQ 125 -

#### Auto pairing

Once the first time pairing is done between vehicle's connected instrument cluster and your smart phone, the phone will automatically pair with the vehicle when the following conditions are met :

TVS 🌫

- 1. Vehicle is switched 'ON' and vehicle is near to the smart phone.
- 2. Smart phone's Bluetooth is turned 'ON'
- 3. First time pairing is ensured.

Every time auto-pairing happens, app will open automatically and connect with the Instrument cluster. The connected instrument cluster shows 'CONNECTION SUCCESSFUL'.

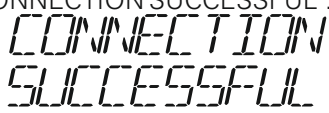

If your smart phone is disconnected from the vehicle's connected instrument cluster then Ex: 'PHONE DISCONNECTED' message will be displayed on the alpha-numeric display of connected instrument cluster.

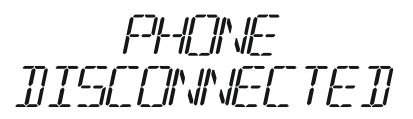

#### 4. Last parked location

The last parked location of the vehicle, the current location of the user and a route is plotted for user guidance in the map on clicking the last parked location icon ' () ' of the app, provided the GPS and internet connection is turned 'ON'; in your smart phone.

The last parked location can be shared by clicking the share icon '

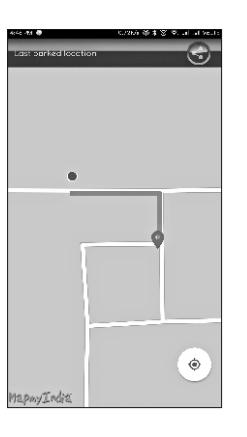

#### 5. Ride report

By clicking the ride report ' (P) ' icon, the app opens a screen with 'Recent trips' and 'My favorites' report. User can save maximum 10 ride reports in 'Recent trips' tab and 10 ride reports in 'My favorites' tab. On saving the 11th ride report, the 1st report gets deleted automatically (only in recent ride reports). Click on the 'last ride details' tab to view the ride details of your TVS NTORQ 125. Click on a particular ride to view the ride report details like

| EZZ PM | 0.5986/6 🕷 😋 📶 🖓          | A 46 VOLTE |
|--------|---------------------------|------------|
|        | -                         | -          |
|        | RECENT TRIPS MY FAVORITES | 2          |
| ISTI   | PIDER   0.1 km            |            |
| 1      | Jan 18,2018 04:08 PM      | R          |
| 0      |                           | ed         |
| 2      |                           | m          |
|        |                           | ne         |
|        |                           | in         |
| 1      |                           | ne         |
| M      |                           | ec         |
| 6      |                           |            |
|        |                           |            |
|        |                           |            |
|        |                           | 1 and 1    |
| 10000  |                           |            |
|        |                           |            |
|        |                           |            |
|        |                           |            |
|        |                           |            |

## NTORQ 125 -

Click on the 'last ride details' tab to view the ride details of your TVS NTORQ 125. Click on a particular ride to view the ride report details like

TVS 👡

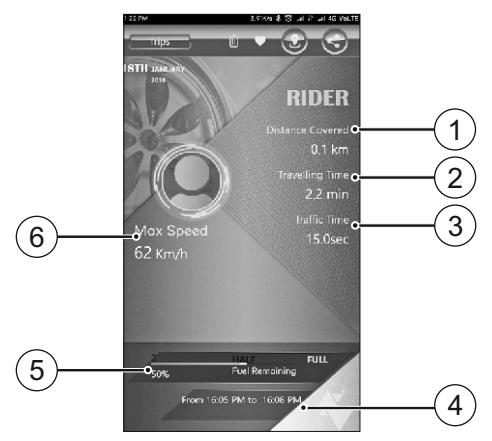

#### 1. Distance covered

Total distance covered by the vehicle in that selected trip.

#### 2. Traveling time

Total time taken by the vehicle to complete the trip.

#### 3. Traffic time

Traffic time is recorded whenever the vehicle speed is less than 2km/h.

#### 4. Time of travel

Time of travel is the start time to end time of the selected trip.

#### 5. Fuel remaining

Fuel remaining in the vehicle at the end the selected trip.

#### 6. Maximum speed

Maximum speed that the vehicle has reached in the selected ride.

If these ride details are your favorite you can move these details to favorite ride details by clicking the heart symbol (
) on the top the screen. By clicking the 'My favorite' tab you can view these details again.

Your ride also route also can be viewed in the map by clicking to map 2° icon on the top of to screen and can be shared to others by clicking share '<' icon

#### 6. Turn by turn navigation assist

Ensure that your smart phone is connected with your vehicle's connected instrument cluster. Press the navigation ' (A)' icon in the app to open a map screen.

On the map screen following icons are displayed.

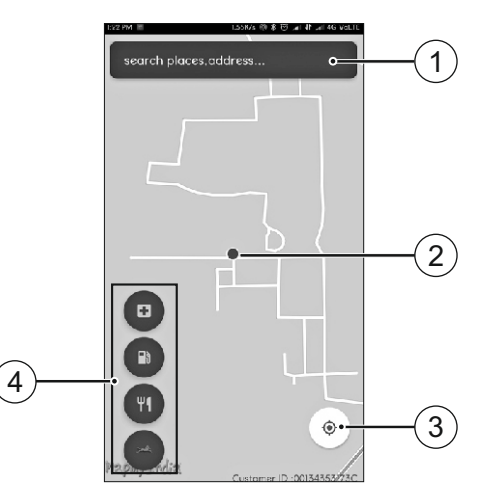

# TVS

#### 1.Search box

Search box lets you search for a destination. The search box displays results when more than three characters are typed. These results are sorted based on the aerial distance.

#### 2.Map screen

In map screen your current location and destination location will be displayed. The app allows the user to zoom pan and rotate the vector map. Also the user can ping any destination on the map screen itself.

#### 3 Locate me

By clicking the locate me icon the map shows the GPS location of the user.

#### 4.One touch icons

One touch icons lets the user to search for near by hospitals, fuel pumps, restaurants and TVS Motor Company Authorised Main Dealer.

Once the map screen is opened in the app the vehicle's connected instrument cluster will display 'NAVIGATION ASSIST ON'.

A navigation plan screen is shown in the app after selecting the destination. Press 'START NAVIGATION' button to start the Turn by Turn Navigation.

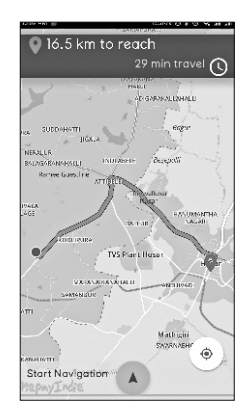

Ensure smart phone is connected to the vehicle before pressing 'START NAVIGATION'.On clicking 'START NAVIGATION' icon following navigation details will be displayed :

# Turn by turn directional assist information Voice guidance Estimated time of arrival Remaining distance to reach destination

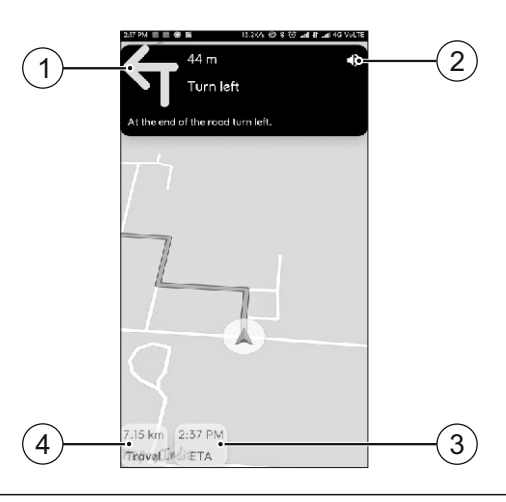

### Navigation display on connected instrument cluster :

Once rider starts the navigation then turn instruction will shown the connected in instrument cluster. When the rider is approaching a turn connected instrument cluster displays the distance along with instruction Ex: 'AFTER 900m TAKE RIGHT'.

TVS 🌫

When distance is more than 1km the displays assists the rider to stay in the same road. Ex '10km 700m STAY SAME RD' is displayed on the connected instrument cluster.

when the distance is lesser than 1km the directional assist information is updated on the connected instrument cluster display Expected time to reach the destination and the distance remaining features are also available in the connected instrument cluster. To get these information, press 'SET' button during navigation once. Time and distance remaining information will be available for 3 seconds each

If the route shown in the maps is not followed, auto-re-routing will happen within some distance and 'RE-ROUTING' will be displayed on connected instrument clusters alpha numeric display.

# RE-ROLITING

Recalculation of route by the Map always prefers the quickest route. After re-routing, If there is a new route from the current place to destination, it will be plotted in maps and new instructions will be loaded in both app and connected instrument cluster.

But if the new route taken is completely opposite to the destination, the app and connected instrument cluster will instruct 'Take U-turn'.

During navigation, if GPS signal is not available, then the navigation assist will be temporarily unavailable and the connected instrument cluster display 'SEARCHING GPS SIGNAL'.

If data is not available in your smart phone (if there is any problem with mobile internet), then the navigation assist will be temporarily unavailable and the connected instrument cluster displays 'FETCHING MOBILE DATA'.

On reaching to desired destination within 100m radius the connected instrument cluster displays the message 'YOU ARRIVED'

# YOU ARRIVED

The message 'CROSSED DESTINATION' will be displayed in the connected instrument cluster after crossing the destination.

# DESTINATION

If you ride further more after crossing the destination then the navigation ends and the map is closed automatically in the app.

## 7. App setting

By pressing the app setting '()' icon, the following setting will be displayed.

1.Do not disturb 2.Auto reply SMS 3.Auto sync clock 4. Over speed alert 5.Save route

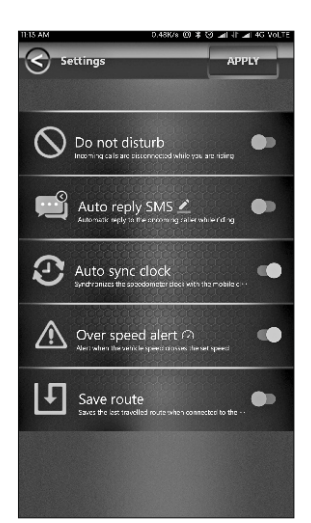

#### Do not disturb

When the do not disturb is enabled, all incoming calls are disconnected both in smart phone and the connected instrument cluster while you are connected.

#### Auto reply SMS

On enabling the 'Auto reply SMS', the app automatically replies to the caller with a pre-set message (for example : I'm driving please call me later). You can alter this pre-set message as you wish by clicking the edit icon ' $\overset{\circ}{\not{a}}$ ' in the app.

#### **Over speed alert**

When over speed alert is enabled, the vehicle's connected instrument cluster will display 'HIGH SPEED ALERT' if the current speed is crossing the speed limit set by the user in the app.

This alert can be customized by tapping the over speed alert text in the app, A pop - up will appear on screen where you can set the high speed limit.

#### Save route

When save route is enabled, the app will save the last traveled route which can be viewed along with the trip report. If any changes are made from the default setting, the setting must be saved by clicking the 'APPLY' icon.

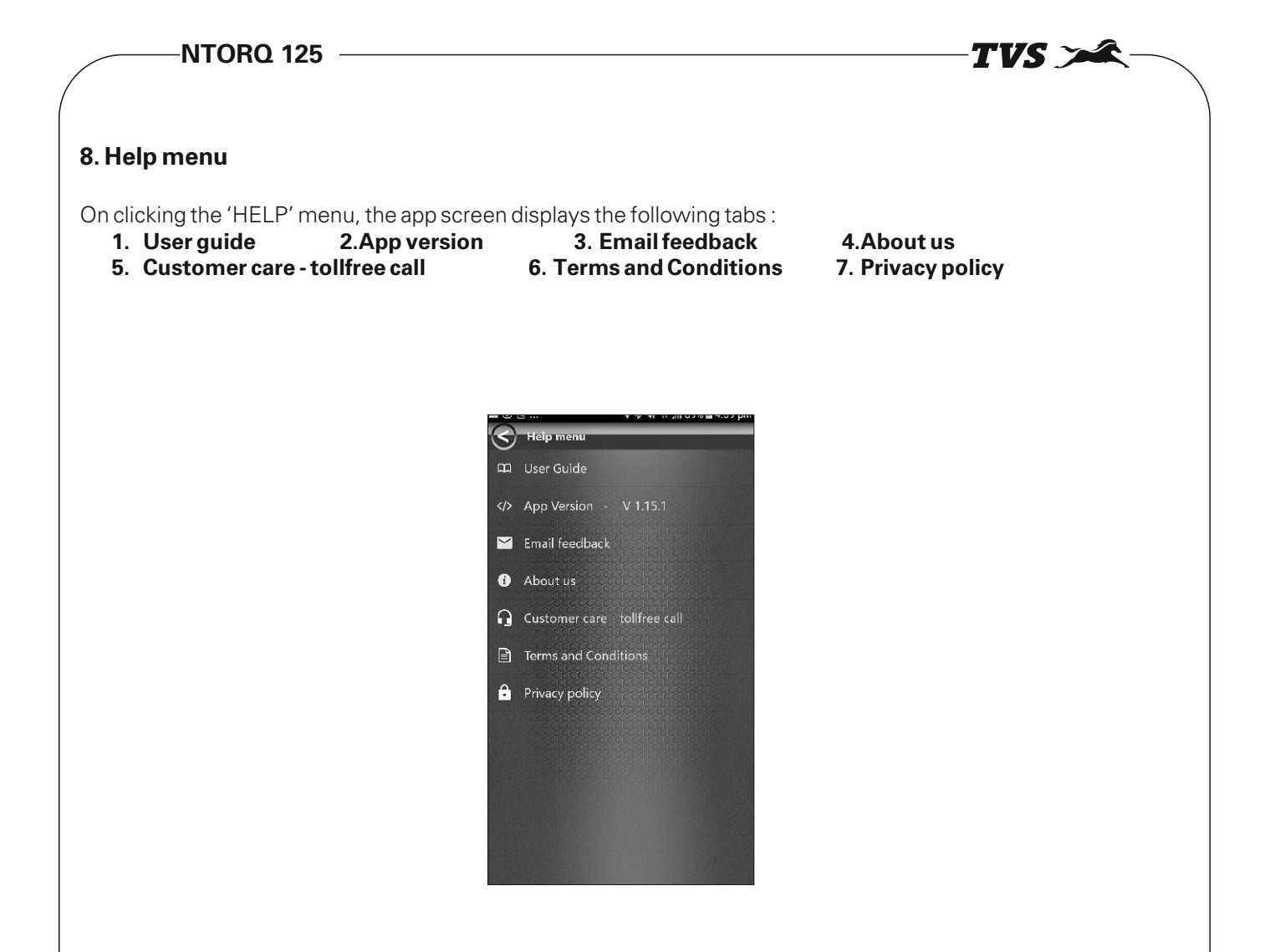

#### 1. User guide

On clicking the 'User guide' the app will display the following.

- a. How to connect my TVS NTORQ?
- b. Points to take care!
- c. How to see the report?
- d. Navigation and maps
- a. 'How to connect my TVS NTORQ?' is a step by step procedure of connecting smart phone with the vehicles connected instrument cluster. refer to page no : 16.
- b. 'Points to take care !' is the troubleshooting guide of the app. Incase if any issue is faced in the app regarding app permissions, app management and Bluetooth pairing, refer this procedure.
- c. 'How to see the report ?' is the step by step procedure about generating and accessing the report in the app. Refer page No. 22 and 23 for detailed procedure.
- d. Navigation and maps lists out the settings to be done in the smart phone for better experience of navigation and maps in the TVS NTORQ app.
- 2. 'App version' displays the current version of the installed app.
- 3. 'Email feedback' enables the user to send their valuable feedback to TVS Motor Company Limited.
- 4. 'About us' will take the user to a TVS Motor Company Website (www.tvsmotor.com).
- 5. 'Customer care' is a tollfree call, which automatically dial to TVSM customer care. Use this facility if you require any assistance to your TVS NTORQ 125.

# **Priority Ranking**

Since the alpha-numeric display in the connected instrument cluster is used to display several customized message a priority is allocated for each message depending on which in times of multiple interrupt, only the high priority message will be displayed first and followed by the next message based on priority ranking.

TVS

| Priority | Message                                                    | Time upto which they are displayed                                                                                                    |
|----------|------------------------------------------------------------|----------------------------------------------------------------------------------------------------|
| 1        | Self-check animation                                       | 3±1 seconds                                                                                                    |
| 2        | Bluetooth pairing, pairing successful or disconnected      | Each-3 seconds                                                                                                    |
| 3        | Incoming call                                              | Till the call lasts                                                                                                    |
| 4        | Incoming SMS                                               | 3 seconds                                                                                                    |
| 5        | Number of missed calls                                     | For 10 seconds after an incoming call is missed.                                                                                              |
| 6        | Over-speed Alert                                           | Till the condition exists                                                                                                    |
| 7        | Hello 'Rider name'                                         | 5 seconds after self-check and<br>5 seconds after Bluetooth is connected.                                                                     |
| 8        | Mode Name                                                  | Once the speedometer enters any mode for 3 seconds.<br>Bluetooth pairing mode and set clock mode display<br>to last till the condition exists |
| 9        | 'Phone battery Low'                                        | 5 seconds every 1 minute                                                                                                    |
| 10       | AN1 and AN2 data                                           | As long as the condition exists                                                                                                    |
| 11       | Navigation input                                           | As long as the connected instrument cluster is in navigation mod                                                                              |
| 12       | 'Engine Warning'                                           | As long as the condition exists                                                                                                    |
| 13       | 'Check Fuel Sensor', 'Fuel on<br>reserve' and 'Fuel empty' | As long as the condition exists                                                                                                    |
| 14       | 'Location and temperature"                                 | For 5 seconds after Bluetooth is connected if speed is less than 5kmph                                                                        |

# TVS 🗯 **FEATURES OF TVS NTORO 125 NEW ADVANCE CVTi-Revv ENGINE**

# **Beneficial of new advance CVTi-Revv ENGINE**

- Increase of compression ratio 10:1
- log reach spark plug , gap 0.8~0.9 (BOSCH -UR4KE)
- It consist of 3 valve engine
- Low friction components used Moly coated Piston, Roller cam follower, Low friction cam chain guide
- Low friction Tru4 Premium Engine oil
- Advantage of Dry paper filter with dry form air filters

# **TECHNICAL SPECIFICATION**

| DIMENSION AND WEIGHT                       |                  |
|--------------------------------------------|------------------|
| Overall length                             | 1856 mm          |
| Overall width                              | 710 mm           |
| Overall height                             | 1160 mm          |
| Wheel base                                 | 1285 mm          |
| ground clearance                           | 155 mm (unladed) |
| Kerb weight (with toolkit and 90% of fuel) | 116 kg           |
| Pay load                                   | 130 kg           |
| maximum laden weight                       | 246 kg           |

TVS 🗡

#### ENGINE

| Туре                 | single cylinder OHC , 4 stroke, air coooled, |
|----------------------|----------------------------------------------|
| Cylinder bore        | 53.5 mm                                      |
| Stroke               | 55.5 mm                                      |
| Piston displacement  | 124.79 CC                                    |
| Compression ratio    | 9.8 : 1                                      |
| Carburettor          | KEIHIN Ct5 (VM 20)                           |
| Air filter           | Dry paper filter with Dry form               |
| Lubrication system   | Force wet sump                               |
| Maximum power in kW  | 6.9 @ 7500 rpm                               |
| Starting system      | Electric starter / kick starter              |
| Maximum torque in Nm | 10.5 @ 5000 rpm                              |
| Maximum speed        | 95 Kmph                                      |
| Engine idling rpm    | 1600±100 rpm                                 |
| TRANOLUCION          |                                              |

#### TRANSMISSION

| Clutch               | Automatic - centrifugal clutch        |  |  |
|----------------------|---------------------------------------|--|--|
| Primary transmission | CVT (continuos variable transmission) |  |  |
| Primary reduction    | 26 to 0.85                            |  |  |
| Secondary reduction  | 9.085                                 |  |  |
|                      |                                       |  |  |

#### CHASSIS

| Frame            |                 | Under bone tubular frame                           |
|------------------|-----------------|----------------------------------------------------|
| Front suspension |                 | Telescopic hydraulic                               |
| Rear suspension  |                 | Toggle link, Gas filled Hydraulic type coil spring |
|                  |                 | shockabsorber                                      |
| Brakes           | 1, Front (Disc) | 220 mm dia ( Hand operated)                        |
|                  | 2, Rear (Drum)  | 130 mm dia ( Hand operated)                        |
| Tyre             | 1, Front        | 100/80 - 12 56L Tubeless                           |
|                  | 2, Rear         | 110/80 - 12 61L Tubeless                           |
| Tyre pressure    | 1, Front        | 1.69 KG/cm <sup>2</sup> (24 PSI)                   |
|                  | 2, Rear solo    | 1.97 KG/cm <sup>2</sup> (28 PSI)                   |
|                  | pillion         | 2.53 KG/cm <sup>2</sup> (36 PSI)                   |

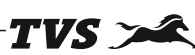

# **TECHNICAL SPECIFICATION**

#### ELECTRICAL

| Туре                       | AC generator                |
|----------------------------|-----------------------------|
| Ignition system            | IDI - ignition              |
| Spark plug                 | BOSCH UR4KE                 |
| Spark plug gap             | 0.8~0.9                     |
| Battery type               | 12V,4AH                     |
|                            | maintenance free battery    |
| Body earthing              | Negative Terminal           |
| Generator                  | Fly wheel magneto 12V, 100w |
| Head lamp                  | Halogen HS1 12V, 35/35W     |
| Tail / Brake lamp          | 12V, LED                    |
| Turning signal lamp        | 12V , 10Wx 4                |
| Position lamp / DRL        | 12V, LED                    |
| Number plate lamp          | 12V , 5W                    |
| speedometer lamp           | LCD / LED                   |
| Turn signal indicator lamp | 12V,10W                     |
| Horn                       | 12V , 2.5 A DC              |
| Fuse                       | 12V , 10A                   |

#### CAPACITY

Fuel tank capacity including reserve 5±0.2 litres Fuel Unleaded petrol / BSIV TVS TRU4 SKUUTA Engine oil grade (SAE 10w30 API- SL, JASO MB) Engine oil capacity 880 in regural service and 930 incase of disassembly Transmission oil grade NA Transmission oil capacity 120 ml during regular service and 130 ml incase of disassembly Front fork oil grade Gabriel front fork fluid Front fork oil capacity 91±1 cc/leg Brake fluid TVS DOT 3/ DOT4

# **PERIODIC MAINTANCE**

|                                      |                             | In free servic                | e                             | After free service             |                  |                  |  |
|--------------------------------------|-----------------------------|-------------------------------|-------------------------------|--------------------------------|------------------|------------------|--|
| service<br>Months<br>ITEM km         | 1st<br>2 month<br>500 - 750 | 2st<br>4 month<br>2500 - 3000 | 3st<br>8 month<br>5000 - 6000 | 4st<br>12 month<br>8500 - 9000 | Every<br>3000 km | Every<br>6000 km |  |
| Engine oil                           | R                           | 1&T                           | R                             | I & T                          | I &T             | R                |  |
| Oil strainer (stainer)               | С                           | _                             | _                             | _                              | -                | С                |  |
| Transmission oil                     | R                           | 1&T                           | R                             | 1 & T                          | 1&T              | R                |  |
| Spark plug                           | C & A                       | -                             | _                             | _                              | -                | _                |  |
| Air cleaner (from element)           | 1&C                         | 1&C                           | 1 & C                         | 1 & C                          | 1&C              | _                |  |
| Air cleaner (paper element)          |                             | 1                             | I                             | I                              | I                | _                |  |
| Air cleaner oil collection tubes     | _                           | I & DR                        | I & DR                        | I & DR                         | I & DR           | _                |  |
| CVT filter element                   | -                           | _                             | 1 & C                         | _                              | -                | I & C            |  |
| Tappet clearance                     | 1&A                         | _                             | 1 & A                         | _                              | _                | I & A            |  |
| Carburettor assembly <sup>2</sup>    | C & A                       | _                             | _                             | _                              | -                | _                |  |
| Carburettor breather hose            | 1                           | I                             | I                             | I                              | I                | _                |  |
| Drive belt and CVT rollers           | _                           | _                             | _                             | _                              | _                | _                |  |
| Cover variator <sup>3</sup>          | -                           | _                             | L,C&L                         | _                              | -                | L,C&L            |  |
| Clutch shoe                          | I, A &L                     | _                             | _                             | _                              | -                | _                |  |
| Fuel hoses                           | I                           | I                             | I                             | I                              | I                | _                |  |
| Front and rear suspention            | 1                           | I                             | I                             | I                              | I                | I                |  |
| All cable controls <sup>4</sup>      | I, A &L                     | I, A &L                       | I, A &L                       | I, A &L                        | I, A &L          | I, A &L          |  |
| Throttle grip                        | -                           | _                             | _                             | _                              | -                | L                |  |
| Steering smooth operation / play     | 1& A                        | -                             | _                             | _                              | -                | _                |  |
| Front fork oil                       | _                           | -                             | _                             | _                              | -                | _                |  |
| All fasteners                        | L&TI                        | L&TI                          | L&TI                          | L&TI                           | L&TI             | _                |  |
| All bulbs, horn and switches working | 1                           | I                             | I                             | I                              | I                | _                |  |
| Head lamp beam                       | 1 & A                       | 1 & A                         | 1 & A                         | 1 & A                          | 1& A             | _                |  |
| Battery voltage                      | I                           | I                             | I                             | I                              | I                | _                |  |
| Battery effectiveness / play         | 1 & A                       | 1 & A                         | 1 & A                         | 1 & A                          | 1 & A            | _                |  |
| Battery cam                          | _                           | -                             | C & L                         | _                              | -                | C & L            |  |
| Brakes pad wear*                     | I                           | I                             | ļ                             | I                              | I                | _                |  |
| Brakes fluid*                        | L&T                         | L & T                         | L & T                         | L & T                          | L&T              | _                |  |
| Brake hose*                          |                             | I                             | I                             | I                              | I                | _                |  |
| master cylinder cups*                | -                           | -                             | -                             | _                              | -                | -                |  |
| wheel freeness                       |                             | I                             | I                             | l                              | I                | _                |  |
| Front wheel bearing                  | -                           | -                             | _                             | _                              | -                | _                |  |
| Tyre pressure at cold condition      | 1 & S                       | 1 & S                         | I & S                         | 1 & S                          | 1 & S            | -                |  |
| Engine idiling RPM                   | 1&S                         | 1 & S                         | I & S                         | 1 & S                          | 1 & S            | -                |  |
| Idiling CO %                         | 1& S                        | _                             | _                             | _                              | _                | _                |  |
| Centre / side stand pivot            | L                           | L                             | L                             | L                              | L                | _                |  |

R - Replace; C - Clean; I - Inspect; T - Top up; A - Adjust; DR - Drain ; L - Lubricate; TI - Tighten; S - Set \* Applicable only for disc brake version

<sup>2</sup> Clean and adjust every 12000 km after first service <sup>1</sup> Inspect from damage

 $^{\scriptscriptstyle 3}$  Clean the cover with air. lubricate kick starter with Bechem grease

<sup>4</sup> Inspect for proper operation and adjust play. lubrication ends using grease
 <sup>5</sup> Recharge if necessary
 <sup>6</sup> Idling CO% should be adjusted with the help of tachometer and exhaust gas analyser only

-23-

# LUBRICATION SCHEDULE

TVS

| Application      | cation Qty Manufacture                                      |                                                         | Brand                                                                        |  |  |
|------------------|-------------------------------------------------------------|---------------------------------------------------------|------------------------------------------------------------------------------|--|--|
| Engine oil       | 880 ml (during service)<br>930 ml (increase of disassemble) | TVS motor company                                       | TVS TRU4 PREMIUM OIL                                                         |  |  |
| Transmission oil | 120 ml (during service)<br>130 ml (increase of disassembly) | -do-                                                    | -do-                                                                         |  |  |
| Front fork oil   | 91 ± 1 cc/ leg                                              | IOC / HPCL                                              | Gabriel premium front fork oil                                               |  |  |
| Disc brake fluid | -                                                           | TVS Girling                                             | DOT 3 /DOT 4                                                                 |  |  |
| Grease -         |                                                             | Bharat petroleum<br>IOC<br>Bechem<br>Kluber lubrication | MP Grease no 3<br>Service gem no 3<br>Bechem premium 3<br>Kluber centoplex 2 |  |  |
| Fuel additives   | As per recommended                                          | IFTEX                                                   |                                                                              |  |  |
|                  | SERVICE SO                                                  | CHEDULE                                                 |                                                                              |  |  |
| SERVICE          | Kms                                                         | MONTH                                                   | EREE/DAV                                                                     |  |  |

| SERVICE | Kms           | MONTH    | FREE/PAY |
|---------|---------------|----------|----------|
| I       | 500 - 700     | 2MONTH   |          |
| П       | 2500 - 3000   | 4 MONTH  |          |
|         | 5000 - 6000   | 8 MONTH  | FREE     |
| IV      | 8500 - 9000   | 12MONTH  |          |
| I       | 11500 - 12000 | 16 MONTH |          |
|         | 14500 - 15000 | 20 MONTH |          |
| III     | 17500 - 18000 | 24 MONTH |          |
| IV      | 20500 - 21000 | 28 MONTH |          |
| V       | 23500 - 24000 | 32 MONTH |          |
| VI      | 26500 - 27000 | 36 MONTH | PAID     |
| VII     | 29500 - 30000 | 40 MONTH |          |
| VIII    | 32500 - 33000 | 44 MONTH |          |
| IX      | 35500 - 36000 | 48 MONTH |          |
| Х       | 38500 - 39000 | 51 MONTH |          |
| XI      | 41500 - 42000 | 54 MONTH |          |
| XII     | 44500 - 45000 | 57 MONTH |          |
| XIII    | 47500 - 48000 | 60 MONTH |          |

# ADJUSTMENT PROCEDURE

# HEAD LAMP ADJUSTMENT PROCEDURE

• The requirement of the adjusting of head lamp is required when the light is not having focus properly

TVS 🗡

- There are two bolt under the head lamp
- By adjusting the bolts we can move the head lamp according the our requirement

# ELECTR`ICAL SYSTEM

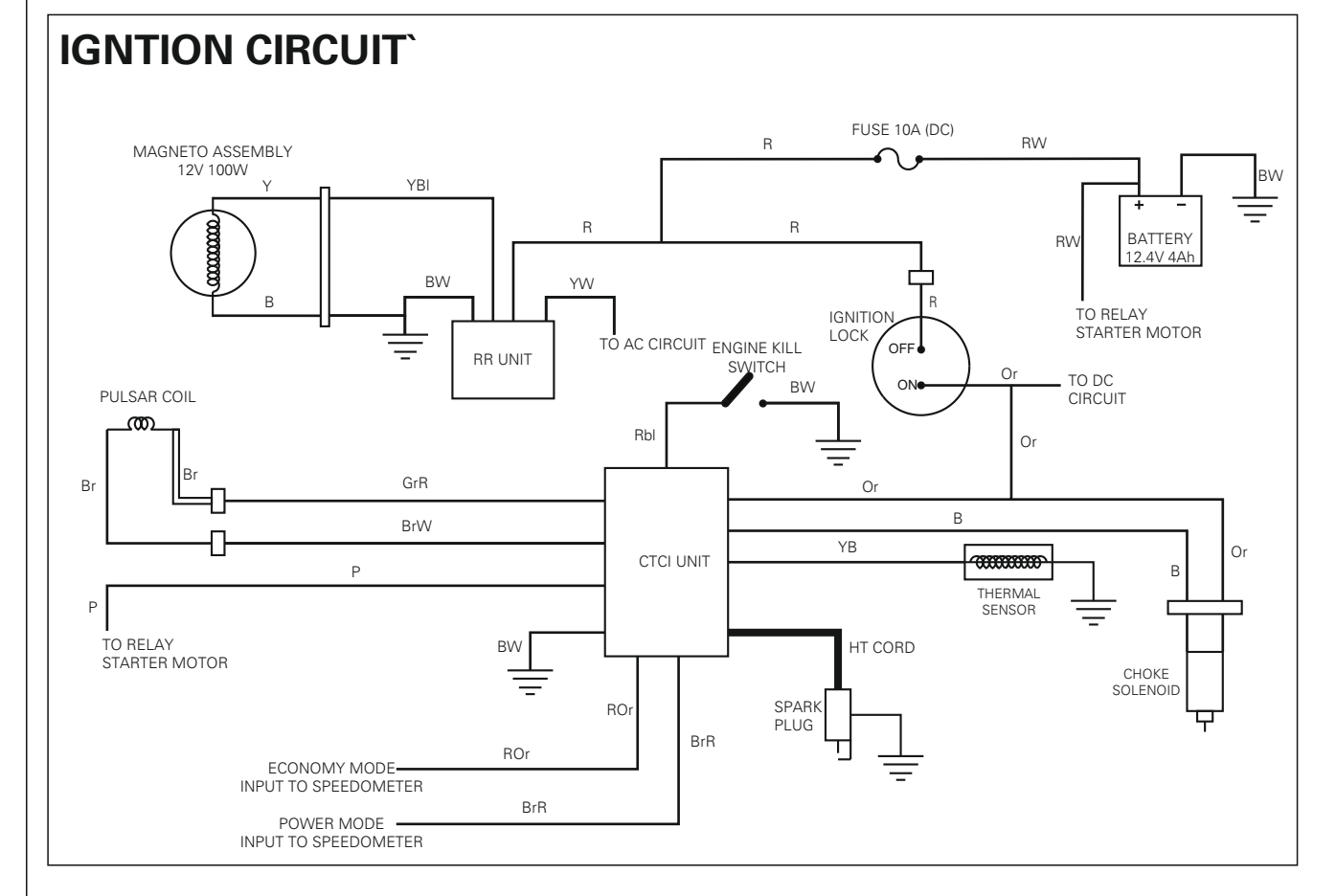

TVS 🗡

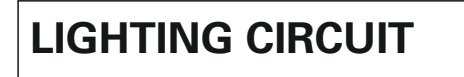

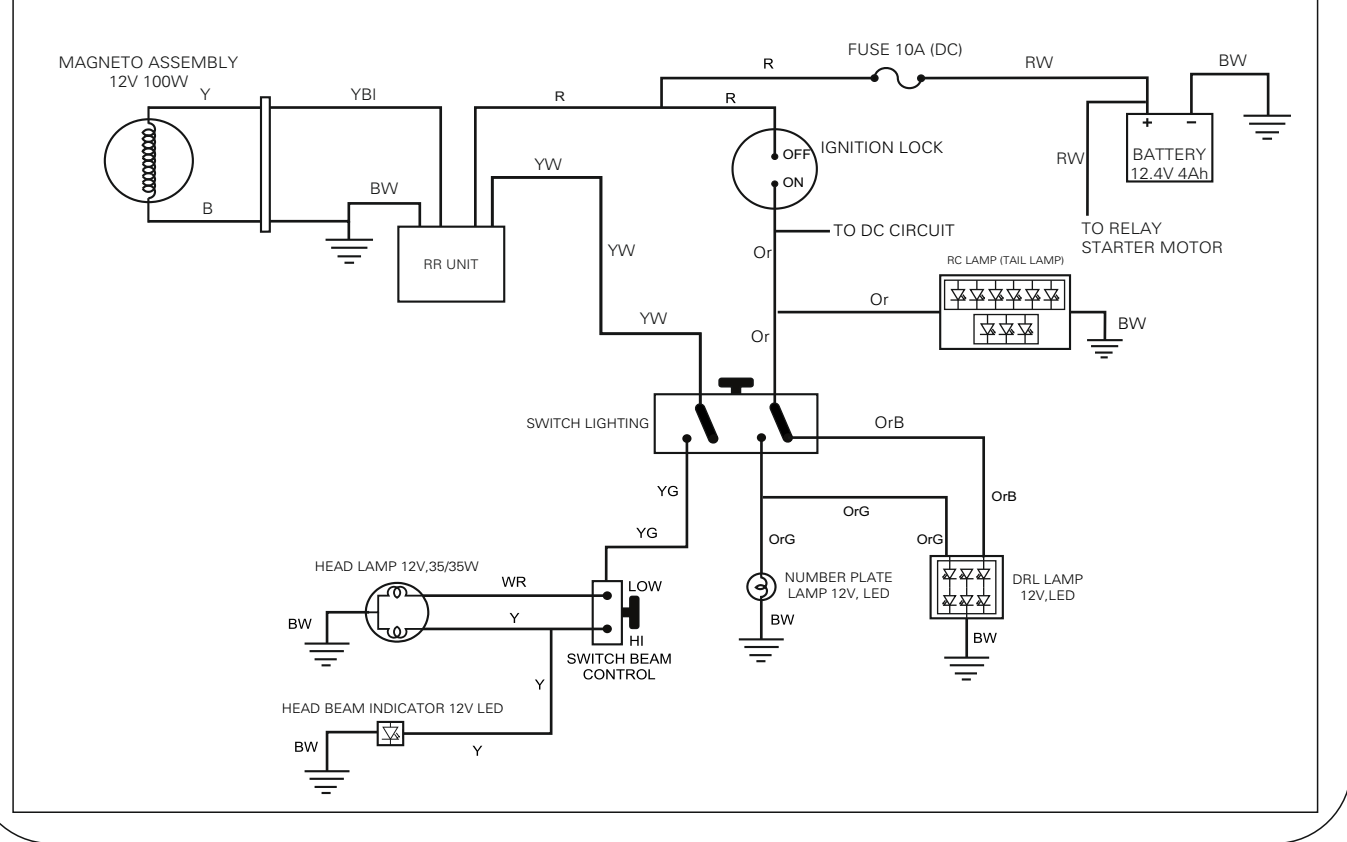

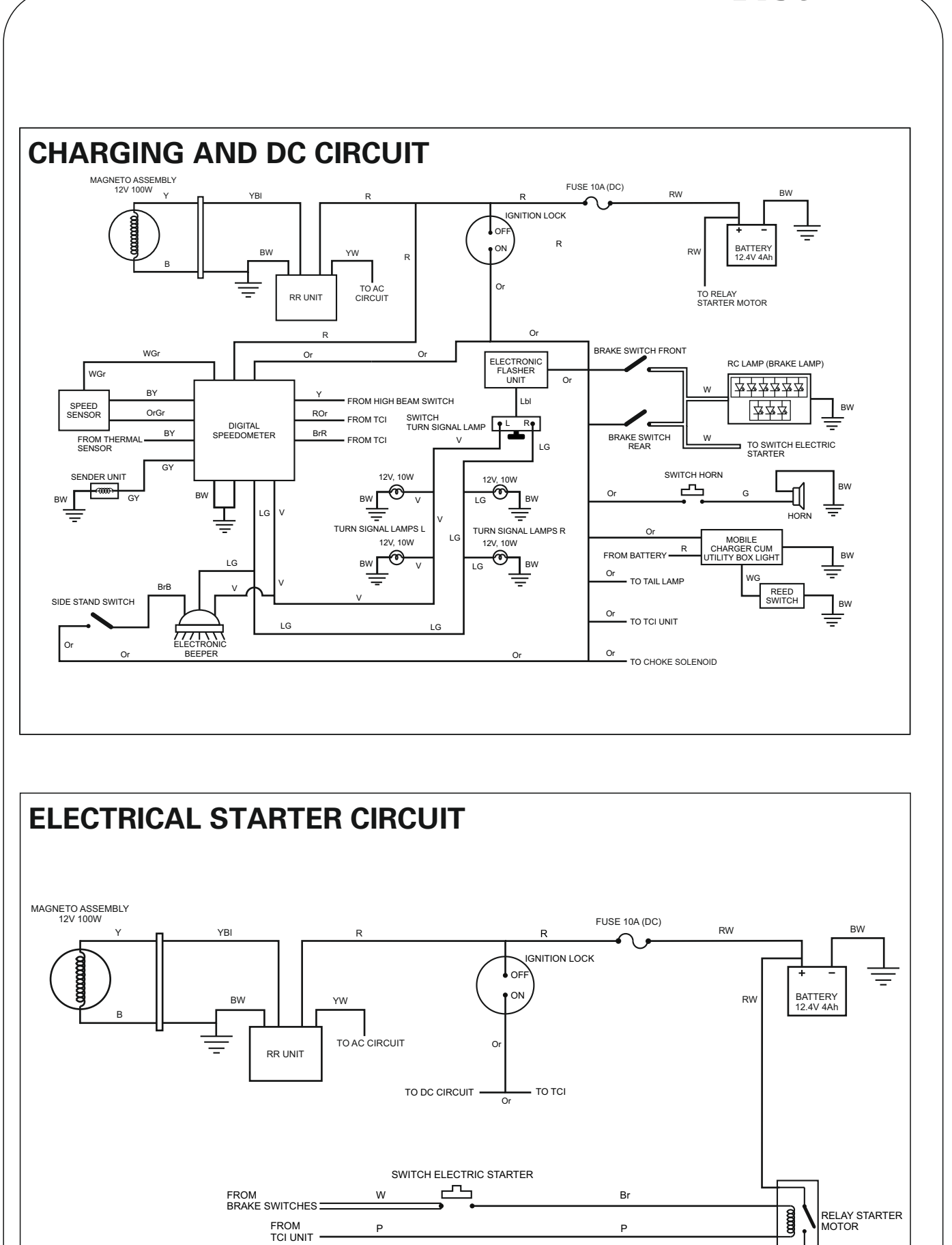

TVS 🗡

Μ

BW

Gr

STARTER MOTOR

# ELECTRICAL COMPONENT CHECKING

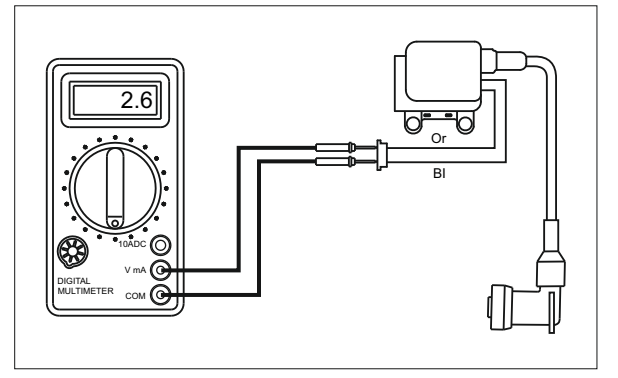

#### **IGNITION COIL PRIMARY WINDING CHECK**

RESISTANCE - 4~6 ohms

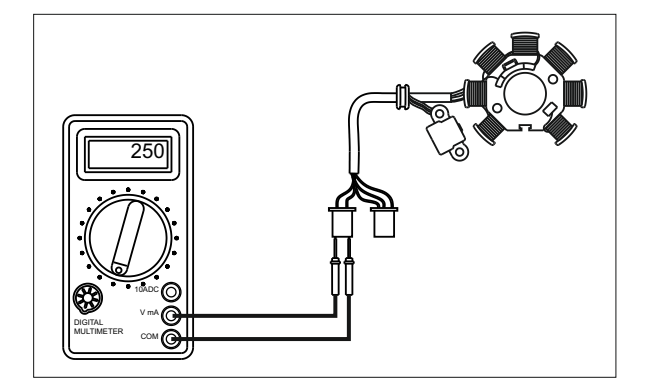

#### PULSAR COIL CHECK

RESISTANCE - 104 ~ 385 ohms

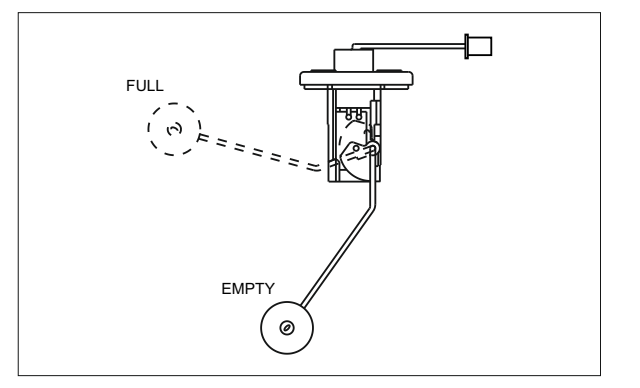

TVS

#### FUEL SENDER UNIT CHECK

RESISTANCE - FULL - 4 ~ 6 ohms EMPTY - 108 ~ 112 ohms

| NT(          | DRQ 125                        | ;                            |                         |                            |                                   |                                    |               |           | — <b>TV</b> | S > ~~~~~~~~~~~~~~~~~~~~~~~~~~~~~~~~~~~   |
|--------------|--------------------------------|------------------------------|-------------------------|----------------------------|-----------------------------------|------------------------------------|---------------|-----------|-------------|-------------------------------------------|
| RH side jobs |                                | Throttle play<br>adjustment  | Engine oil<br>draining* | Engine oil<br>re-filling * | Front brake pad<br>Inspection Ihs | RH side bolts &<br>nuts inspection | Tyre pressure | All locks | lubrication | / alternate service<br>/ if required      |
| mmon job     | Tappet<br>adjustment **        | Battery<br>inspection        |                         |                            |                                   |                                    |               | 2         | amn iohs    | ling CO * Ever<br>spection/<br>justment** |
| Col          | Steering play<br>adjustment ** | Gompression<br>inspection ** |                         |                            |                                   |                                    |               |           | <b>"</b>    |                                           |

TUC

|                                            |                                | TVS 🛰 🖳                                  |
|--------------------------------------------|--------------------------------|------------------------------------------|
|                                            | ACTIV                          | /ITY :-                                  |
| ) What is recommended o                    | il quantity during service and | overhaul?                                |
| A) 1000/1200 ml                            | B) 880/930 ml                  | C) 900/1000ml                            |
| ) What is the Recommend                    | led spark plug for NTORQ 12    | 5?                                       |
| A) UR4KE                                   | B) UR4KC                       | C) UR5DC                                 |
| ) What is the recommende                   | ed spark plug gap for NTORQ    | 125 ?                                    |
| A) 0.9~1.0 mm                              | B) 0.8~0.9 mm                  | C) 0.7~0.8 mm                            |
| ) What type of air filter use              | d in NTORQ 125 ?               |                                          |
| A) Paper filter                            | B) Form filter                 | C) Dry paper filter with Dry form        |
| i) The carburettor used in N               | ITORQ 125 in                   |                                          |
| A) Keihin CT5 (VM 20)                      | B) Keihin PB18                 | C) Keihin CV 30 VE                       |
| i) What is the Fork oil replac             | cement interval in NTORQ 12    | 25 ?                                     |
| A) 12000 km                                | B) 18000 km                    | C) 24000 km                              |
| ) The Front fork oil capacity              | y of NTORQ 125 is              |                                          |
| A) 84±1ml                                  | B) 152±1ml                     | C) 91±1 ml                               |
| ) The compression ratio fo                 | r NTORQ 125 is                 |                                          |
| A)9.8:1                                    | B) 9.5:1                       | C) 9.7:1                                 |
| ) The pulsar coil resistance               | e for NTORQ 125 is             |                                          |
| A) 135 - 265 ohm                           | B)104 -385 ohm                 | C) 360-400 ohm                           |
| 0) What type of frame is us                | sed in NTORQ 125 ?             |                                          |
| A) Duplex tubular fra                      | me B) Under born tubular fra   | ame C) Double cradle split Synchro STIFF |
| 1) If pillion is there in the ve           | echile what should be the tyr  | e pressure for rear wheel ?              |
| A) 1.97 kg/cm <sup>2</sup> (28 p           | si) B)2.25 kg/cm² (32 psi)     | C) 2.53 kg/cm² (36psi)                   |
| 2) How many inlet value is                 | there in NTORQ 125 ?           |                                          |
| A) 2                                       | B)3                            | C)4                                      |
|                                            | ed in NTORQ 125 ?              |                                          |
| <ol><li>What type of fuse is use</li></ol> |                                |                                          |

-30-